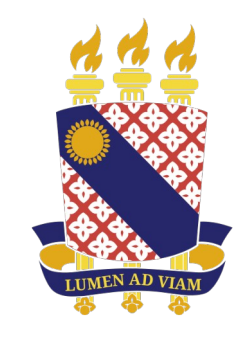

#### **UNIVERSIDADE ESTADUAL DO CEARÁ**

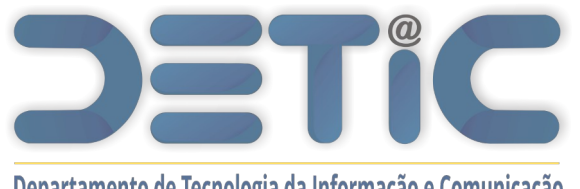

Departamento de Tecnologia da Informação e Comunicação

Manual de Ajuda do SisAcadG Módulo de Matrícula

Versão Beta

Abril 2024

### Matrícula

• Acesse o sistema através do link https://sisacadg.uece.br/ e informe login e senha institucional.

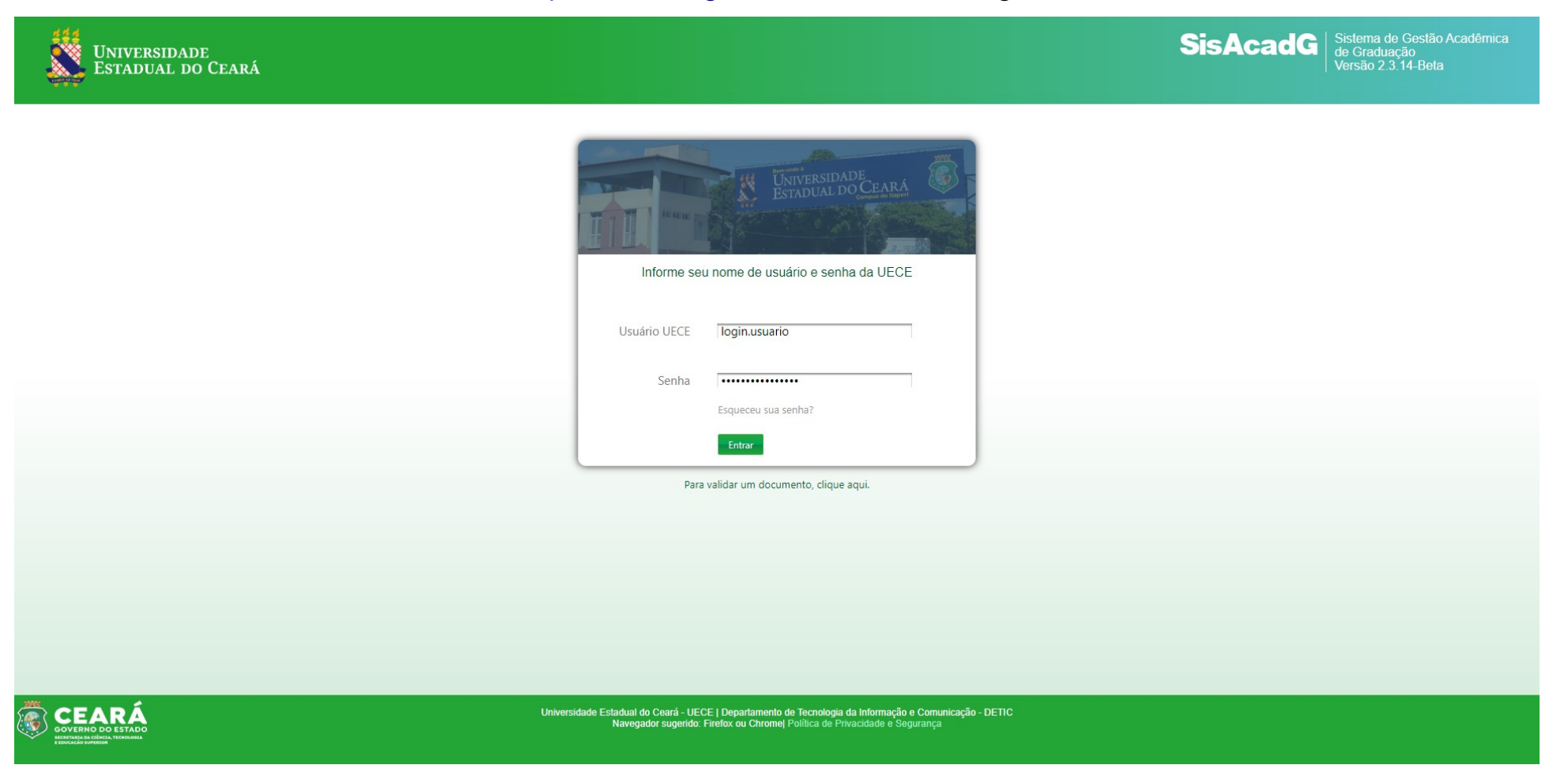

### Matrícula

• Acesse a página de matrícula via menu: Matrícula > Realizar Matrícula/Reajuste

| Universidade<br>Estadual do Ci                                                   | CARÁ                                                                                    |                    |                                       |         |      |      |      | SisAcadG Sistema de Gestão Acad<br>de Graduação<br>Bem Vindo(a), Aluno(a), FRANCISCO CHICO CLOGOUT |     |    |                                                                     |
|----------------------------------------------------------------------------------|-----------------------------------------------------------------------------------------|--------------------|---------------------------------------|---------|------|------|------|----------------------------------------------------------------------------------------------------|-----|----|---------------------------------------------------------------------|
| ATIVIDADES COMPLEMENTARES                                                        | MATRÍCULA - DADOS PESSOAIS -<br>Comprovante de matrícula<br>Realizar Matrícula/Reajuste | DADOS ACADÊMICOS - | Curso SEM SIGLA - 2009 - Sem oferta * | AJUDA - |      |      |      |                                                                                                    |     |    |                                                                     |
| DISCIPLINAS MATR<br>Matriz: 2009.1<br>Discente: FRANCISCO CHICO                  | Reimpressão de comprovante<br>Resultado da Matrícula<br>Solicitar trancamento           | 2024.1             |                                       |         |      |      |      |                                                                                                    |     |    | Visualizar Agenda                                                   |
| Curso: CIENCIAS BIOLOGIC                                                         | AS - 807 - LICENCIATURA PLENA - ED<br>Disciplina                                        | UCAÇÃO A DISTÂNCIA | Horário e Sala                        | NPC1    | NPC2 | NPC3 | NPC4 | NPC                                                                                                | NEF | MF | Situação                                                            |
| ED146 - BIOLOGIA MOLECULAR<br>Prof.: OFERTA SEM PROFESSOR<br>Oferta: 4906        |                                                                                         |                    | 3ABCD de NOITE na sala -              |         |      |      |      |                                                                                                    |     |    | Situação:<br>Total de Aulas:<br>Presenca (s): (%)<br>Falta (s): (%) |
| ED292 - ESTR. E FUNCIO. DO ENSINO<br>Prof.: OFERTA SEM PROFESSOR<br>Oferta: 4918 | FUND. E MEDIO                                                                           |                    | 6ABCD de NOITE na sala -              |         |      |      |      |                                                                                                    |     |    | Situação:<br>Total de Aulas:<br>Presenca (s): (%)<br>Falta (s): (%) |
| ED148 - ZOOLOGIA DE INVERTEBRAD<br>Prof.: OFERTA SEM PROFESSOR<br>Oferta: 4910   | OS                                                                                      |                    | 4ABCD de NOITE na sala -              |         |      |      |      |                                                                                                    |     |    | Situação:<br>Total de Aulas:<br>Presenca (s): (%)<br>Falta (s): (%) |

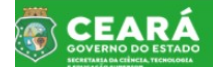

Universidade Estadual do Ceará - UECE | Departamento de Tecnologia da Informação e Comunicação - DETIC Política de Privacidade e Segurança

# Realizar Pedido de Matrícula

Para os cursos EAD, as disciplinas vêm pré-selecionadas, necessitando apenas a confirmação da solicitação clicando no . botão "Confirmar".

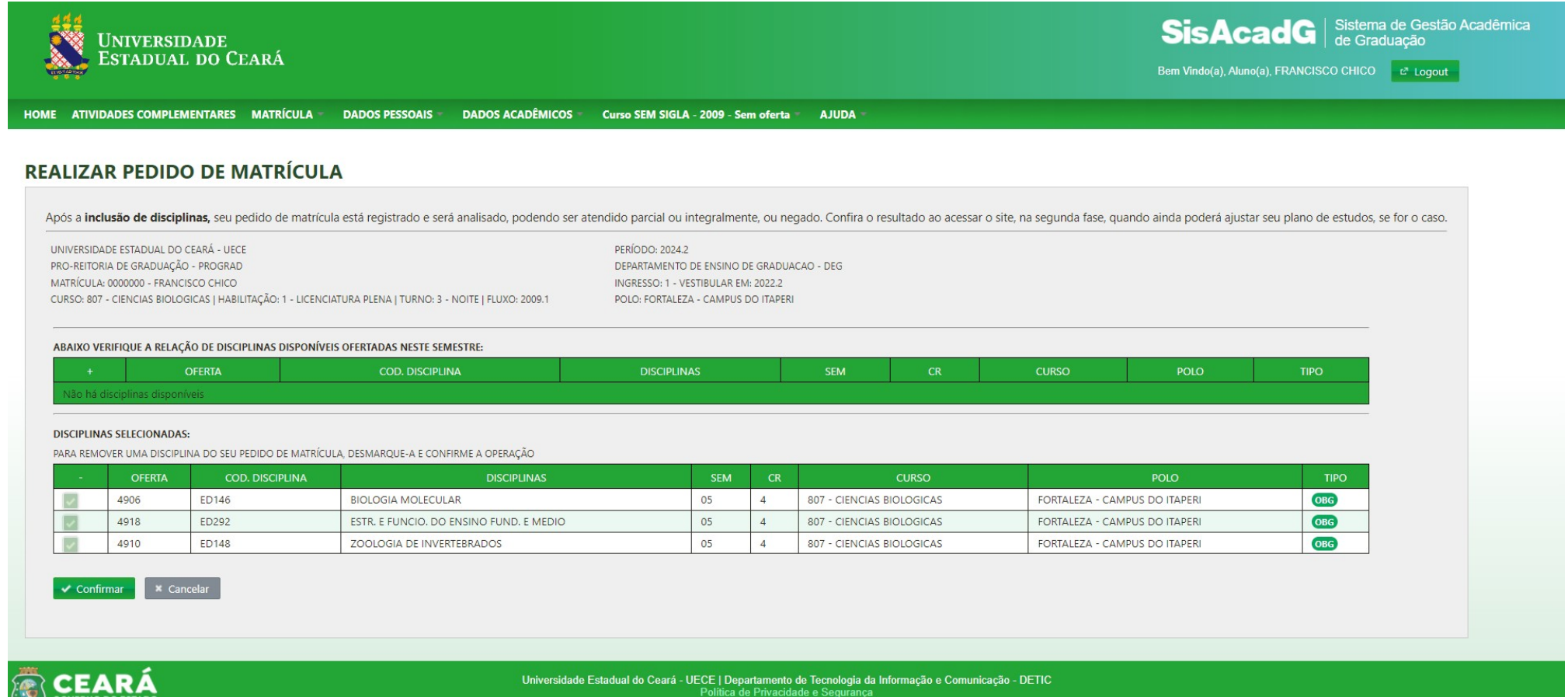

# Confirmação do Pedido de Matrícula

• Confirme a solicitação do pedido clicando no botão "Sim".

|  |  |  | Confirmar |              |  |  |  |  |  |  |
|--|--|--|-----------|--------------|--|--|--|--|--|--|
|  |  |  |           | r Matrícula? |  |  |  |  |  |  |
|  |  |  |           |              |  |  |  |  |  |  |
|  |  |  | ✓ Sim     | × Não        |  |  |  |  |  |  |
|  |  |  |           |              |  |  |  |  |  |  |
|  |  |  |           |              |  |  |  |  |  |  |
|  |  |  |           |              |  |  |  |  |  |  |
|  |  |  |           |              |  |  |  |  |  |  |
|  |  |  |           |              |  |  |  |  |  |  |
|  |  |  |           |              |  |  |  |  |  |  |

# Comprovante e Solicitação

 Após a confirmação, você será redirecionado para a página "Comprovante de Solicitação de Matrícula", na qual é apresentado um resumo do pedido. A página ainda permite que o comprovante seja salvo em formato PDF ao clicar no botão "Baixar Comprovante".

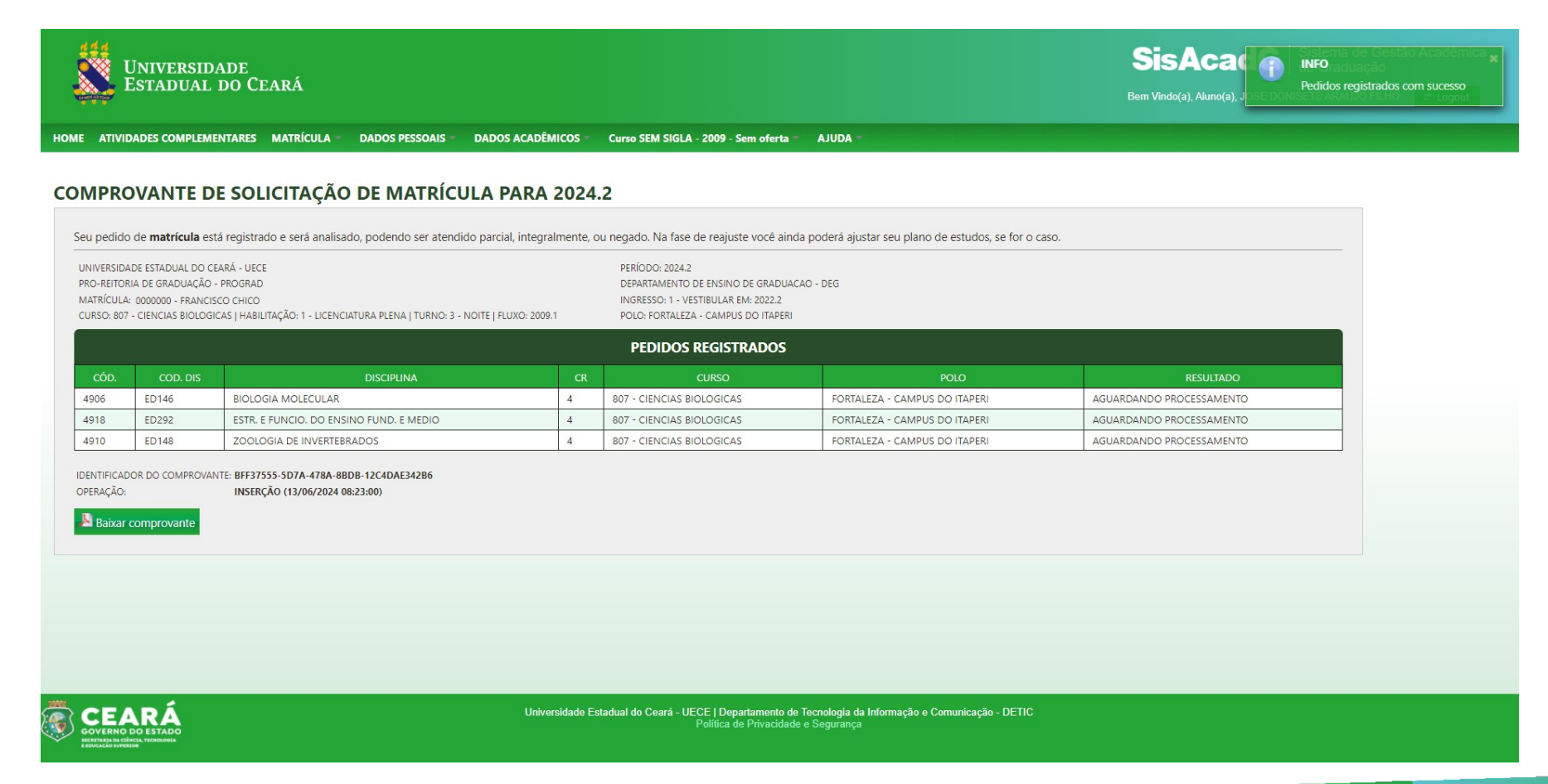

### Resultado da Matrícula

 Com base no calendário de matrícula, o resultado da solicitação de matrícula pode ser acessado no menu Matrícula > Resultado da Matrícula. A coluna "RESULTADO" demonstra a situação do pedido.

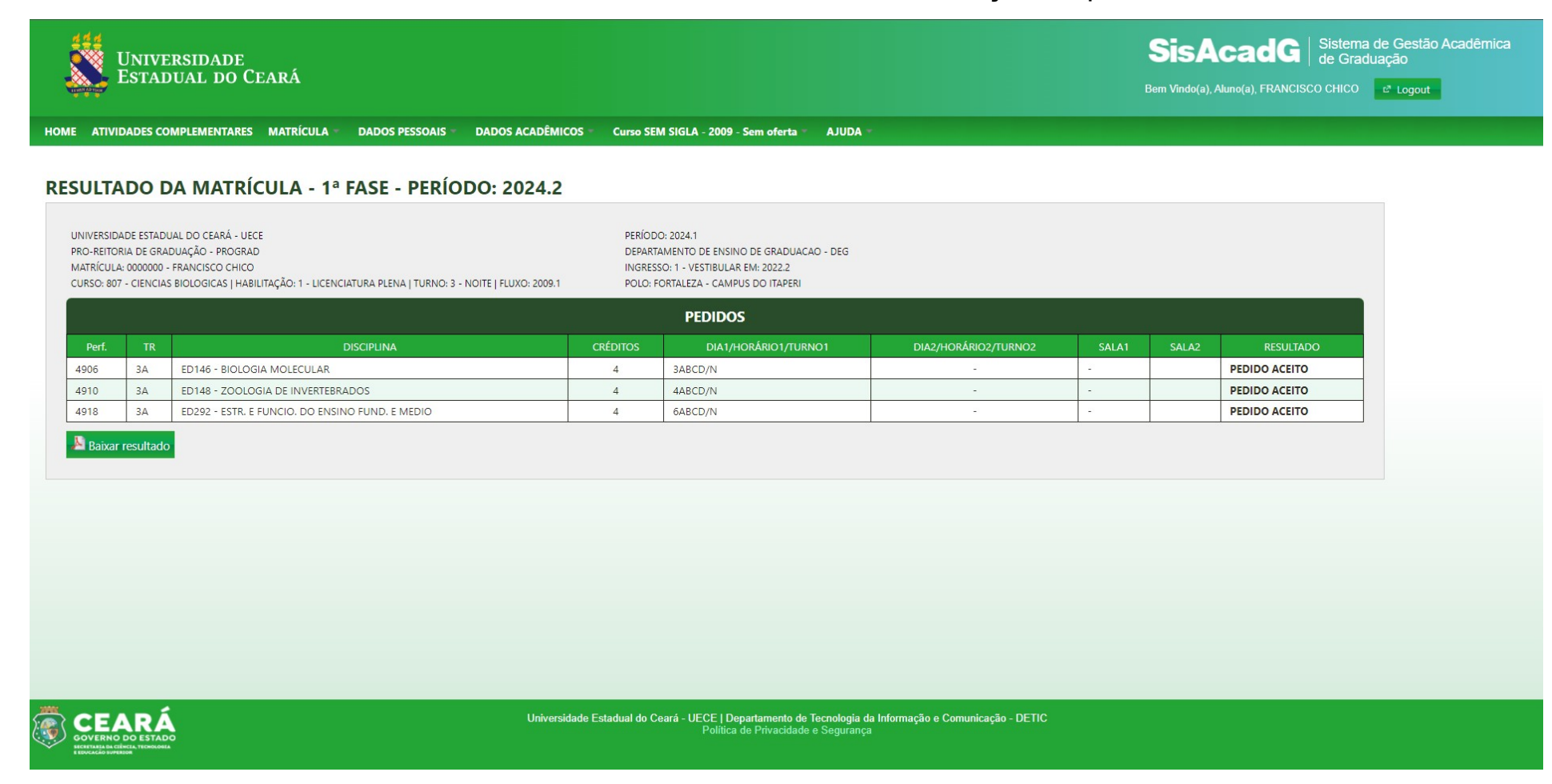

# Impossibilidade de Matrícula on-line

 Em casos que a solicitação de matrícula não possa ser realizada de forma on-line, o sistema apresentará um aviso orientando o discente a buscar a coordenação do curso.

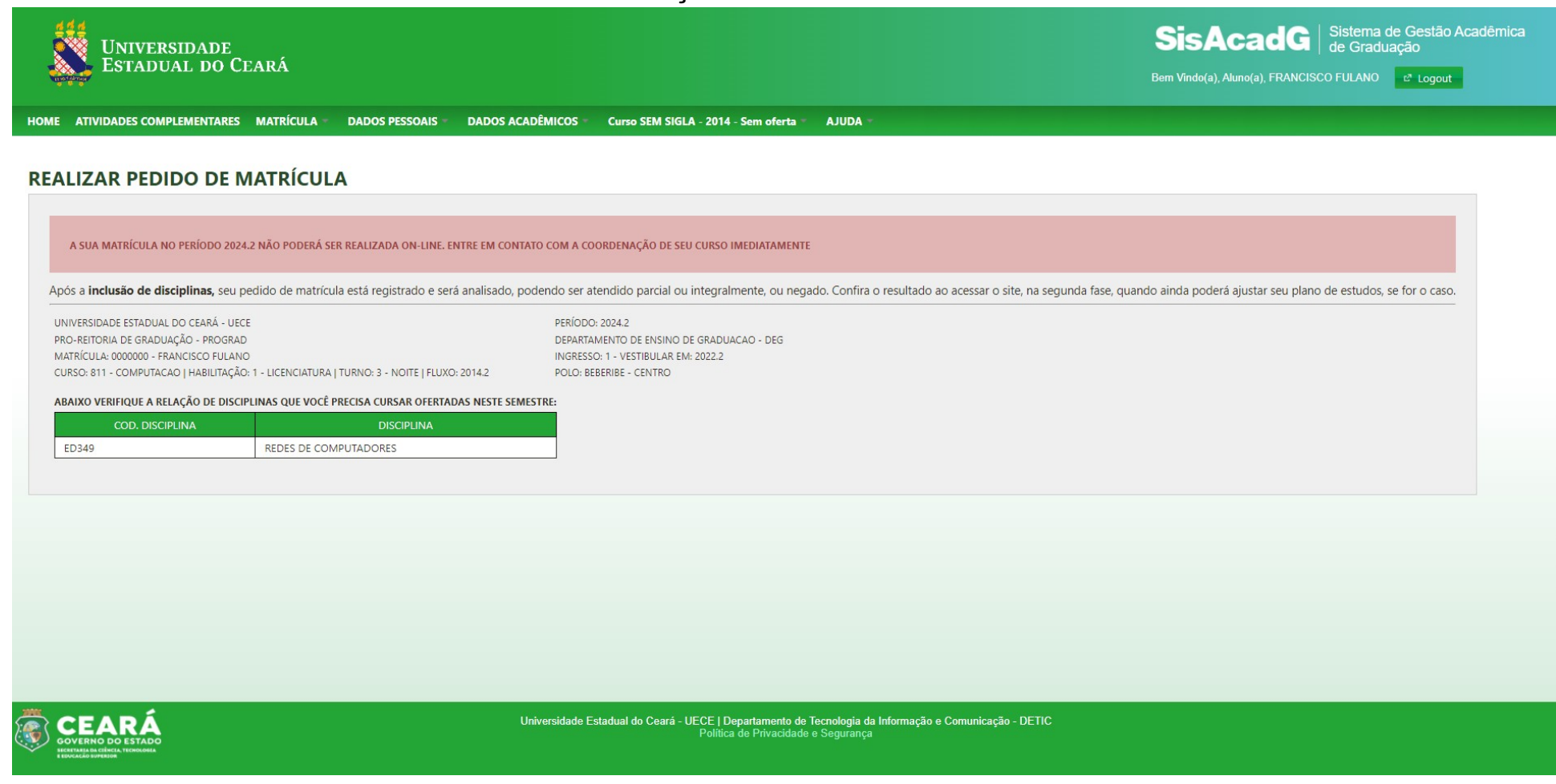

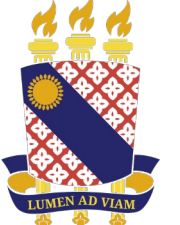

#### UNIVERSIDADE Estadual do Ceará

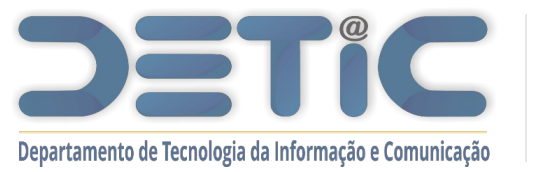

www.uece.br/proplan/detic/servicos-detic/central-de-servicos/